Mayville State University

## **Registering for Classes**

Log into Connect ND

1. Click on Manage Classes

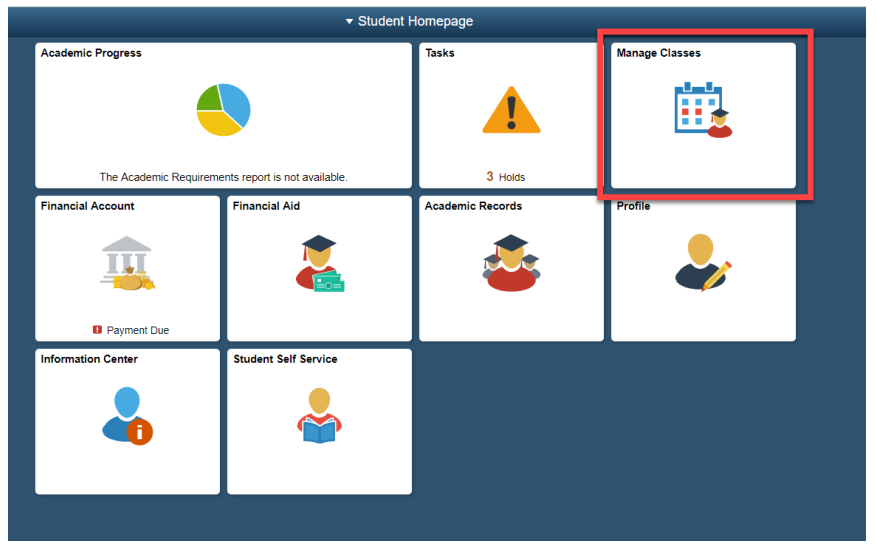

2. Click on Class Search and Enroll – you can search for the term and institution you want or find it on the list.

| Student Homepage              | Select a Value 🗌 😭 🔍                                 |
|-------------------------------|------------------------------------------------------|
| Tiew My Classes               | Terms prior to 2019 Summer                           |
| Ver Shopping Cart             | Terms on or after 2019 Summer                        |
| My Weekly Schedule            | 2019 Summer Bismarck State College                   |
| Schedule Planner              | 2019 Summer<br>Lake Region State College             |
| Q Class Search and Enroll     | 2019 Summar<br>Mayville State University             |
| Enroll by My Requirements     | 2019 Summer<br>Minot State University                |
| Enrollment Dates              | 2019 Summer                                          |
| Drop Classes                  | 2019 Summer                                          |
| P Update Classes              | Valley City State University                         |
| arr Swap Classes              | 2019 Summer<br>North Daiota State University         |
| E Browse Course Catalog       | 2019 Summer<br>Dicknison State University            |
| Planner                       | 2019 Summer<br>Williston State College               |
| Sign Fin Obligation Agreement | 2019 Summer<br>Dakota College at Bottineau           |
|                               | 2019 Summer<br>North Dakota State College of Science |
|                               | 2019 Fail University of North Dalecta                |
|                               | 2019 Fail<br>Mayville State University               |
|                               | 2019 Fail<br>Bismarck State College                  |

3. To select a class, type in the search for classes area what class you would like, then click the >> to search

| Student Homepage                           | Class Search and Enroll   | 🟫 🔍 🗄 🖉 |
|--------------------------------------------|---------------------------|---------|
| 2019 Fall Change Mayville State University |                           |         |
| i View My Classes                          | Search For Classes 👔      |         |
|                                            | Math 103                  | >       |
| 🤤 Shopping Cart                            | Additional ways to search |         |
| m My Weekly Schedule                       | > Favorites               |         |
|                                            | ▶ Recently Viewed         |         |
| Schedule Planner                           |                           |         |
| Q Class Search and Enroll                  |                           |         |

### **Registering for Classes**

4. Click on the class to open the available class selections.

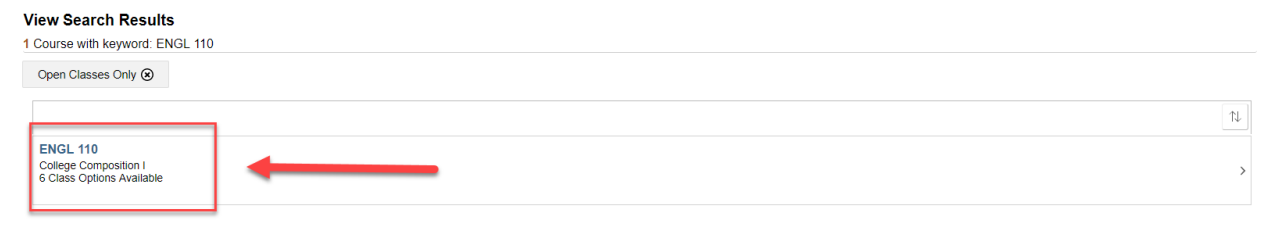

#### 5. Choose that class that you would like

| ENGL 11     | 10          |                          |                      |                         |                                               |                                |                     |                            |
|-------------|-------------|--------------------------|----------------------|-------------------------|-----------------------------------------------|--------------------------------|---------------------|----------------------------|
| College C   | ompositio   | nl                       |                      |                         |                                               |                                |                     |                            |
| ★ Add to    | favorite o  | ourses                   |                      |                         |                                               |                                |                     |                            |
| Cours       | e Inform    | ation                    |                      |                         |                                               |                                |                     |                            |
|             | Selection   | n                        |                      |                         |                                               |                                |                     |                            |
| Select a cl | lass option | 0                        |                      |                         |                                               |                                |                     | Selected Filters 6 options |
| Option      | Status      | Session                  | Class                | Meeting Dates           | Days and Times                                | Room                           | Instructor          | Seats                      |
| 1           | Open        | Regular Academic Session | Lecture - Class 1816 | 08/26/2019 - 12/20/2019 | Monday Wednesday Friday<br>9:00AM to 9:50AM   | Main Bldg Clsrm OM-307 w/ OM-3 | Steven Petherbridge | Open Seats 20 of 20        |
| 2           | Open        | Regular Academic Session | Lecture - Class 1817 | 08/26/2019 - 12/20/2019 | Monday Wednesday Friday<br>10:00AM to 10:50AM | Main Bldg Clsrm OM-307 w/ OM-3 | Carolyn Baker       | Open Seats 20 of 20 >      |
| 3           | Open        | Regular Academic Session | Lecture - Class 1818 | 08/26/2019 - 12/20/2019 | Monday Wednesday Friday<br>11:00AM to 11:50AM | Main Bldg Typing OM-206        | Steven Petherbridge | Open Seats 20 of 20        |
| 4           | Open        | Regular Academic Session | Lecture - Class 1819 | 08/26/2019 - 12/20/2019 | Monday Wednesday Friday<br>1:00PM to 1:50PM   | Main Bldg Clsrm OM-307 w/ OM-3 | Steven Petherbridge | Open Seats 20 of 20        |
| 5           | Open        | Regular Academic Session | Lecture - Class 1820 | 08/26/2019 - 12/20/2019 | Monday Wednesday Friday<br>2:00PM to 2:50PM   | Main Bldg Typing OM-206        | Carolyn Baker       | Open Seats 20 of 20        |
| 6           | Open        | Regular Academic Session | Lecture - Class 1826 | 08/26/2019 - 12/20/2019 | To be announced                               | MASU Online                    | Michele Willman     | Open Seats 20 of 20        |

#### 6. Click Next

| × Exit                                                  |                                                  |                          | Class Search and Enroll |                                          | Next >              |
|---------------------------------------------------------|--------------------------------------------------|--------------------------|-------------------------|------------------------------------------|---------------------|
| 2019 Fall<br>Undergraduate<br>Mayville State University |                                                  |                          |                         |                                          |                     |
| 1 Review Class Selection<br>Complete                    | Step 1 of 4: Review Clas                         | ss Selection             |                         |                                          |                     |
| 2 Review Class Preferences<br>In Progress               | You have selected<br>ENGL 110 College Compositio | nl                       |                         |                                          |                     |
| 3 Enroll or Add to Cart<br>Not Started                  | Class                                            | Session                  | Meeting Dates           | Days and Times                           | Seats               |
| 4 Review and Submit<br>Not Started                      | Lecture - Class 1816                             | Regular Academic Session | 08/26/2019 - 12/20/2019 | Monday Wednesday Friday 9:00AM to 9:50AM | Open Seats 20 of 20 |

#### 7. Review your class Preferences and then click Accept

| X Exit                                                  | Class Search and Enroll                                                                | < Previous | :  |
|---------------------------------------------------------|----------------------------------------------------------------------------------------|------------|----|
| 2019 Fall<br>Undergraduate<br>Navville State University |                                                                                        |            |    |
| 1 Review Class Selection<br>Complete                    | Step 2 of 4: Review Class Preferences                                                  | Accep      | pt |
| 2 Review Class Preferences<br>In Progress               | ENGL 110 College Composition I<br>Lecture - Class 1816 - Open                          |            | _  |
| 3 Enroll or Add to Cart<br>Not Started                  | Add to waitlist if class is full?  No Permission Number                                |            |    |
| 4 Review and Submit<br>Not Started                      |                                                                                        |            |    |
|                                                         | Requirement Designation - MaSU-English Composition I<br>7 Take Requirement Designation |            |    |

a. If the class is full you can turn on the waitlist option. You will be notified if the class opens up.

Step 2 of 4: Review Class Preferences ENGL 110 College Composition 1 Lecture - Class 1816 - Open Add to watist if class is full?

| No |
|----|
|----|

# **Registering for Classes**

8. If you want to Enroll click Next

| × Exit                                                  | Class Search and Enroll                                       | < Previous | Next | > 1 |
|---------------------------------------------------------|---------------------------------------------------------------|------------|------|-----|
| 2019 Fall<br>Undergraduate<br>Mayville State University |                                                               |            |      |     |
| 1 Review Class Selection<br>Complete                    | Step 3 of 4: Enroll or Add to Cart                            |            |      |     |
| 2 Review Class Preferences<br>Complete                  | Do you wish to enroll or add the class to your Shopping Carr? |            |      |     |
| 3 Enroll or Add to Cart<br>Visited                      | Add to Shopping Lait                                          |            |      |     |
| 4 Review and Submit<br>Not Started                      |                                                               |            |      |     |

9. To finish enrolling in the class click Submit

| X Exit                                                  |                                                           |                          | Class Search and Enroll |                                          | < Previous          |
|---------------------------------------------------------|-----------------------------------------------------------|--------------------------|-------------------------|------------------------------------------|---------------------|
| 2019 Fall<br>Undergraduate<br>Mayville State University |                                                           |                          |                         |                                          |                     |
| 1 Review Class Selection<br>Complete                    | Step 4 of 4: Review an                                    | nd Submit                |                         |                                          | Submit              |
| 2 Review Class Preferences<br>Complete                  | You have selected to enroll in<br>ENGL 110 College Compos | ition I                  |                         |                                          |                     |
| 3 Enroll or Add to Cart                                 | Option Status Open                                        | <b>1</b>                 |                         | <b>N</b>                                 | •                   |
| Complete                                                | Class                                                     | Session                  | Meeting Dates           | Days and Times                           | Seats               |
| 4 Review and Submit                                     | Lecture - Class 1816                                      | Regular Academic Session | 08/26/2019 - 12/20/2019 | Monday Wednesday Friday 9:00AM to 9:50AM | Open Seats 20 of 20 |
| Visited                                                 | Class Preferences                                         |                          |                         |                                          |                     |
|                                                         |                                                           |                          |                         |                                          |                     |

#### 10. Click Yes

| n    |                          |                                 |                                         |
|------|--------------------------|---------------------------------|-----------------------------------------|
|      | Session                  | Meeting Dates                   | Days and Times                          |
| 316  | Regular Academic Session | 08/26/2019 - 12/20/2019         | Monday Wednesday Friday 9.00AM to 9.50A |
| nces |                          |                                 |                                         |
|      |                          | Are you sure you want to submt? |                                         |

11. If you want to add the class to your cart, select Add to Shopping Cart and click Next

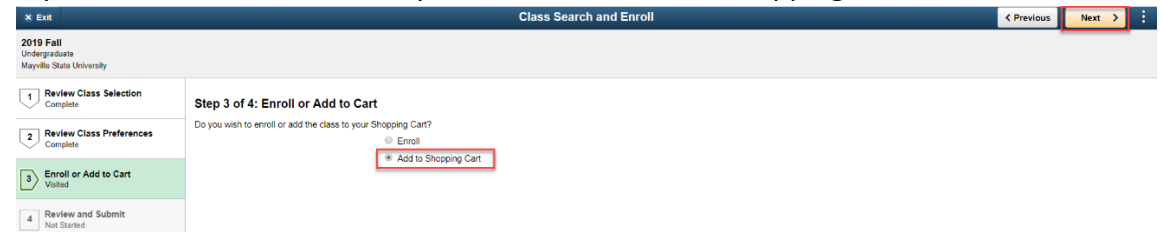

#### 12. To submit click yes

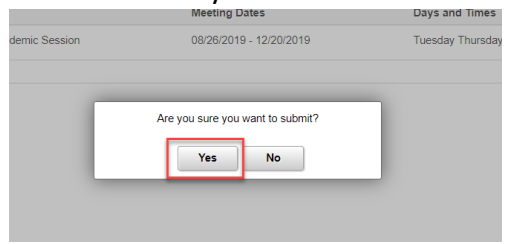

### **Registering for Classes**

13. To view your shopping cart, click on the Shopping Cart tab on the left

| < Student Homepage                                      |         |              |                      |                          | Shopping Cart            |                                   |        |            |       | â                      | Q           | . :              | ٢   |
|---------------------------------------------------------|---------|--------------|----------------------|--------------------------|--------------------------|-----------------------------------|--------|------------|-------|------------------------|-------------|------------------|-----|
| 2019 Fall<br>Undergraduate<br>Mayville State University |         |              |                      |                          |                          |                                   |        |            |       |                        |             |                  |     |
| Tiew My Classes                                         |         |              |                      |                          |                          |                                   |        |            | E     | inroll Dele            | ate         | Valida           | ate |
| Y Shopping Cart                                         | Your SI | hopping Cart |                      |                          |                          |                                   |        |            |       |                        |             |                  |     |
| My Weekly Schedule                                      | Select  | Availability | Class                | Description              | Session                  | Days and Times                    | Room   | Instructor | Units | Seats                  | Pre         | ference          |     |
| Schedule Planner                                        |         | Open         | Lecture - Class 1855 | MATH 103 College Algebra | Regular Academic Session | Tuesday Thursday 2:00PM to 3:15PM | C- 104 | B. Miess   | 3.00  | Open Seats<br>24 of 25 | Cha<br>Prei | ange<br>ferences |     |
| Q Class Search and Enroll                               |         |              |                      |                          |                          |                                   |        |            |       |                        |             |                  |     |

14. To enroll in the classes in your shopping cart click on the Shopping Cart tab on the left, check each class you want to enroll in and then click enroll.

| < Student Homepage                                      |       |                |                         |                                 | Shopping Cart            |                                            |                          |             |        |                        | 2 I.                | ۲   |
|---------------------------------------------------------|-------|----------------|-------------------------|---------------------------------|--------------------------|--------------------------------------------|--------------------------|-------------|--------|------------------------|---------------------|-----|
| 2019 Fall<br>Undergraduate<br>Mayville State University |       |                |                         |                                 |                          |                                            |                          |             |        |                        |                     |     |
| Tiew My Classes                                         |       |                |                         |                                 |                          |                                            |                          |             | Enroll | Delete                 | Valida              | ate |
| 🦞 Shopping Cart                                         | Your  | Shopping Ca    | rt                      |                                 |                          |                                            |                          |             |        | 2                      |                     | _   |
| m My Weekly Schedule                                    | Selec | t Availability | Class                   | Description                     | Session                  | Days and Times                             | Room                     | Instructor  | Units  | Seats                  | Preference          | ces |
| Schedule Planner                                        | ×     | Open           | Lecture - Class 1827    | BIOL 150 General Biology I      | Regular Academic Session | Monday Wednesday Friday 11:00AM to 11:50AM | Education, Rm 118        | M. Kjelland | 3.00   | Open Seats<br>61 of 66 | Change<br>Preferenc | ces |
| Q Class Search and Enroll                               | 8     | Open           | Laboratory - Class 1829 | BIOL 150L General Biology I Lab | Regular Academic Session | Tuesday 8:00AM to 9:50AM                   | Science Bldg, Greenhouse | M. Kjelland | 1.00   | Open Seats<br>21 of 22 | Change<br>Preferenc | ces |
| Enroll by My Requirements                               | ×     | Open           | Lecture - Class 1855    | MATH 103 College Algebra        | Regular Academic Session | Tuesday Thursday 2:00PM to 3:15PM          | C- 104                   | B. Miess    | 3.00   | Open Seats             | Change              |     |
| Enrollment Dates                                        | -     |                |                         |                                 |                          |                                            |                          |             |        | 24 01 25               | Preferenc           | zes |

15. Click Yes

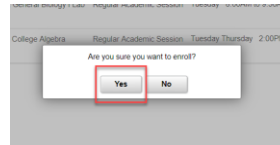

16. If all requisites have been met and there aren't any holds you will be enrolled

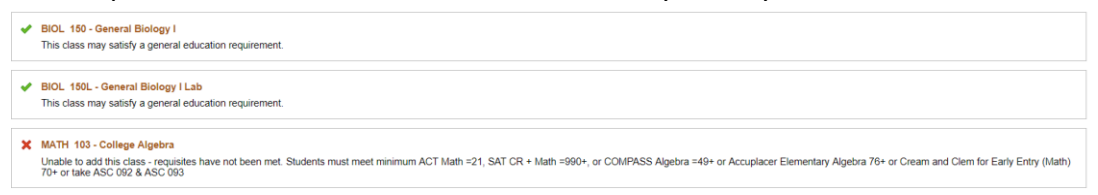

17. To see your class schedule, click on the My Weekly Schedule tab on the left

| Student Homepage                |          |                                       |                                                 |                                       |                    | w                                     | eekly Sch          | edule           |
|---------------------------------|----------|---------------------------------------|-------------------------------------------------|---------------------------------------|--------------------|---------------------------------------|--------------------|-----------------|
| View My Classes                 | JoAnna   | Strand                                |                                                 | go ti                                 | o                  |                                       | ]@                 |                 |
| U Shopping Cart                 | Search   | Plan Enroll                           | My Academics                                    |                                       |                    |                                       |                    |                 |
|                                 | My Class | Schedule   Add                        | Drop   Swap                                     | Edjt   Term Inform                    | ration             |                                       |                    |                 |
| My Weekly Schedule              | My Clas  | s Schedule                            |                                                 |                                       |                    |                                       |                    |                 |
| Schedule Planner                |          | Select Dis                            | play Option                                     | □ List View                           | Weekly             | Calendar View                         |                    |                 |
| Class Search and Enroll         |          | << Previous Week                      |                                                 | Week of 8/26/2                        | 019 - 9/1/2019     | )                                     | Next Week >>       |                 |
| Enroll by My Requirements       |          | Show Week of 08/                      | 26/2019                                         | Start Time                            | 00AM               | End Time 6:00PM                       | Refresh            | Calendar        |
|                                 | Schedule |                                       |                                                 |                                       |                    |                                       |                    |                 |
| Enrollment Dates                | Time     | Monday<br>Aug 26                      | Tuesday<br>Aug 27                               | Wednesday<br>Aug 28                   | Thursday<br>Aug 29 | Friday<br>Aug 30                      | Saturday<br>Aug 31 | Sunday<br>Sep 1 |
| Drop Classes                    | 8:00AM   |                                       | BIOL 150L - 01<br>Laboratory<br>8 00AM - 9 50AM |                                       |                    |                                       |                    |                 |
| Update Classes                  | 9:00AM   |                                       | MASU Science<br>Bidg 142                        |                                       |                    |                                       |                    |                 |
|                                 | 10:00AM  |                                       |                                                 |                                       |                    |                                       |                    |                 |
| Swap Classes                    | 11:00AM  | BIOL 150 - 01<br>Lecture<br>11:00AM - |                                                 | BIOL 150 - 01<br>Lecture<br>11:00AM - |                    | BIOL 150 - 01<br>Lecture<br>11:00AM - |                    |                 |
| Browse Course Catalog           |          | MASU Educ Bidg<br>118                 |                                                 | MASU Educ Bidg<br>118                 |                    | MASU Educ Bidg<br>118                 |                    |                 |
|                                 | 12:00PM  |                                       |                                                 |                                       |                    |                                       |                    |                 |
| Planner                         | 1:00PM   |                                       |                                                 |                                       |                    |                                       |                    |                 |
| -                               | 2:00PM   |                                       |                                                 |                                       |                    |                                       |                    |                 |
| - Sign Ein Obligation Agreement | 3:00PM   |                                       |                                                 |                                       |                    |                                       |                    |                 |
| Sign Fin Obligation Agreement   | 4:00PM   |                                       |                                                 |                                       |                    |                                       |                    |                 |
|                                 | 5:00PM   |                                       |                                                 |                                       |                    |                                       |                    |                 |
|                                 | 6:00PM   |                                       |                                                 |                                       |                    |                                       |                    |                 |